In Arbeit Problem beim booten in Big Sur

Beitrag von "gaston32" vom 20. Oktober 2020, 15:02

Servus,

nach viel Recherche habe ich es geschafft macOS Catalina auf meinem Notebook zu installieren. Da nun mit der Big Sur Beta eine neue, verbesserte, Version des Betriebssystems bereitsteht, wollte das sofort mal ausprobieren.

Also Installationsstick erstellt, Big Sur auf die Zweitfestplatte installiert und:

Specs:

- Lenovo S340-IIL
- Intel i5 1035G1
- 2x 256GB SSD
- Ice Lake Graphics

Beim booten ins System gibt's einen Kernel-Panic, daher hab ich ein kleines Video angehängt, wo das zu sehen ist. Das booten in die Recovery von Big Sur funktioniert problemlos. NVRAM Reset wurde schon durchgeführt.

Den EFI-Folder habe ich ebenfalls mit angehangen.

Eventuell möchte jemand von euch mal kurz drüber schauen, da wäre ich sehr dankbar 🥮

Beitrag von "anonymous\_writer" vom 20. Oktober 2020, 15:34

## Beitrag von "gaston32" vom 20. Oktober 2020, 15:41

Habs ergänzt, musste es allerdings etwas kürzen wegen des Upload-Limits.

### Beitrag von "anonymous\_writer" vom 20. Oktober 2020, 15:57

Ist es möglich in deinem BIOS <u>DVMT</u> auf min 64MB zu setzen?

### Beitrag von "gaston32" vom 20. Oktober 2020, 16:01

Nein, das geht nicht im BIOS.

Aber seit dem du geantwortet hast, scheint die Kiste auf einmal zu booten!

Das einzige was jetzt nur noch gefixt werden muss, ist die geringe Helligkeit des Bildschirmes sowie das Trackpad.

Beim Trackpad, weißt du wie man da genau den Hersteller herausfinden kann? Unter Windows wird es nämlich lediglich als HID-Maus angezeigt.

### Beitrag von "anonymous\_writer" vom 20. Oktober 2020, 16:07

Ich habe das immer mit einer Live Version von Linux ermittelt. Linux ist da wesentlich

auskunftsfreudiger als Windows.

https://wiki.ubuntu.com/DebuggingTouchpadDetection

#### Beitrag von "5T33Z0" vom 20. Oktober 2020, 16:11

Habe mir die Config auch mal angesehen, konnte aber jetzt keine offensichtliche Fehler erkennen. Auf dem Video kann ich nicht viel erkennen, weil es hochkant aufgenommen wurde.

Löschen:

SMCDellSensors.kext (ist für Dell)

Überflüssig:

CrScreenshotDxe.efi (nur für Screenshots in OpenShell)

>> Danach neuen Snapshot mit ProperTree erstellen. Denke aber nicht, dass es daran liegt.

An meinem Desktop i9 10th Gen benötige ich zum Booten von BigSur beta zusätzliche Einträge unter Kernel > Emulate. Vielleicht ist das das Problem. Aber ich weiß nicht, ob da für Mobile CPUs auch so ist.

## Beitrag von "gaston32" vom 20. Oktober 2020, 19:33

#### Zitat von anonymous writer

Ich habe das immer mit einer Live Version von Linux ermittelt. Linux ist da wesentlich auskunftsfreudiger als Windows. https://wiki.ubuntu.com/DebuggingTouchpadDetection

Hab gerade mal nachgeschaut, folgendes wurde ausgegben:

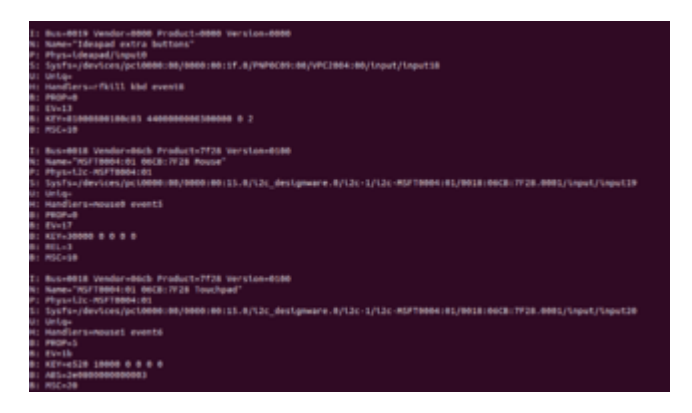

Aufgefallen ist mir MSFT0004:01 06CB:7F28 Touchpad, nun frage ich mich aber was das sein könnte. Normalerweise steht entweder Synaptics, oder ELAN oder ALPS dort und nun, lediglich eine Nummer.

Ich vermute mal, dass sich dahinter ein Synaptics versteckt, eventuell weiß jemand von euch da weiter.

### Beitrag von "anonymous\_writer" vom 20. Oktober 2020, 20:45

Schmeiss mal alles vom Voodool2C.kext aus deiner config.plist raus.

Dann lade dir den neusten

https://github.com/acidanthera/VoodooPS2

herunter und binde diesen Kext und die beiden Unterkexte Voodoolnput.kext und VoodooPS2Trackpad.kext von diesem Kext in deine config.plist ein.

## Beitrag von "cobanramo" vom 21. Oktober 2020, 01:35

Zitat von flixofon

Specs:

- Lenovo S340-IIL

Ist das wirklich so? bist du dir sicher? steht da nicht "Lenovo S340-15IIL"

Bist du dir auch sicher das das ein "Intel i5 1035G1" ist, den normal müsste es ein 1065G7 sein.

| Specs:<br>- Lenovo S340-IIL<br>- Intel i5 1035G1<br>- 2x 256GB SSD<br>- Ice Lake Graphics | 8A56              |
|-------------------------------------------------------------------------------------------|-------------------|
| Prozessorgrafik                                                                           |                   |
| Prozessorgrafik 1 🕐                                                                       | Intel® UHD-Grafik |
| Grundtaktfrequenz der Grafik 🕐                                                            | 300 MHz           |
| Max. dynamische Grafikfrequenz 🝸                                                          | 1.05 GHz          |
| Videoausgang 🕐                                                                            | eDP/DP/HDMI       |
| Max. Auflösung (HDMI 1.4) [ 🕐                                                             | 4096 x 2304@60Hz  |
| Max. Auflösung (DP)8 🕐                                                                    | 5120 x 3200@60Hz  |
| Max. Auflösung (eDP – integrierter Flachbildschirm)t 👔                                    | 5120 x 3200@60Hz  |
| Unterstützung für Direct/(* 🕐                                                             | 12                |
| OpenGL* Unterstützung 🕐                                                                   | 45                |
| Intel* Quick-Sync-Video 🕧                                                                 | Ja                |
| Anzahl der unterstützten Bildschirme I                                                    | 3                 |
| Gerätekennung                                                                             | Dx8A56            |
|                                                                                           |                   |

| Intel Ice Lake Processors and Graphics Cards<br>Summarized by Fortikial |           |              |               |                                 |                                 |                              |
|-------------------------------------------------------------------------|-----------|--------------|---------------|---------------------------------|---------------------------------|------------------------------|
| Branding                                                                | Model     | GPU Name     | GPU Device ID | Listed in<br>Accelerator Driver | Listed in<br>Framebuffer Driver | Notes                        |
|                                                                         | 1068NG7   | Vis Plut     | 044453        |                                 | 755                             | MacBookPro16,2 (KM8P13-3020) |
| from 12                                                                 | 306967    | Into Phase   | EMBA52        | YES                             | YE5                             |                              |
| Care o                                                                  |           |              | 2121          |                                 |                                 | MacBookAl-9,1 (RMBA13-2020)  |
|                                                                         | 106007    | Iris Plus    | 0x8451        | YES                             | YES                             |                              |
|                                                                         |           |              |               |                                 |                                 |                              |
|                                                                         | 1016NG7   | Inte Plat    | 048433        |                                 | 105                             |                              |
|                                                                         | 309967    | Iris Plus    | 0x8A32        | YES                             | YES                             |                              |
|                                                                         | 303964    | Iris Plus    | ONBASA        | 765                             | 765                             |                              |
| Care (5                                                                 | 300365    | UH0          | 048436        |                                 |                                 |                              |
|                                                                         | 10 NON 57 |              | 3101          |                                 |                                 | MacBookALFELT (RMBATS 2020)  |
|                                                                         | 109057    | Iris Plus    | 0x8451        | YES                             | YES                             |                              |
|                                                                         | 303054    | Into Phys.   | ONBASIC       | 763                             | 765                             |                              |
|                                                                         |           |              |               |                                 |                                 |                              |
|                                                                         | 100561    | UHD          | CHENSE        |                                 |                                 |                              |
| Core i B                                                                | 1009454   | Vic Put      | 3191          | 7125                            | 765                             | MacBuckApril (RMBA13-2020)   |
|                                                                         | 300064    | Into Physics | OMBASIC       | YES                             | 765                             |                              |
|                                                                         | 100061    | UHD          | DMAX58        | NO                              | ND                              |                              |

Du solltest auch den neuesten Build von <u>WhateverGreen</u> nehmen.

Für den Touchpad brauchst du den aktuellen Vodool2C, der hat IceLake Unterstützung.

Du brauchst den "xosi" patch und die beiden Voodool2CHID.kext, Voodool2C.kext.

Die VoodooPS2Controller.kext ist nur für die Tastatur, den Maus und TouchPad unterstützung (Plugin´s) solltest du da deaktivieren.

Alles andere raus löschen.

Die Reihenfolge wie es geladen wird ist wichtig.

Hier, meine vorgehensweise;

| + 16                                                                                                    | (heliconary)                                                                                                    | 8 State Strategy (West County)                                                                                                    |
|----------------------------------------------------------------------------------------------------|----------------------------------------------------------------------------------------------------|----------------------------------------------------------------------------------------------------|
| Anti                                                                                                    | Status .                                                                                                    | 1 unit 64                                                                                                    |
| 1444                                                                                                    |                                                                                                    | 2 882.94                                                                                                    |
| Duride/ sh                                                                                                    | 10 m m                                                                                                    | <ul> <li>Vacidate DC: Anno Contention Plagment Constanting and Anno</li> </ul>                                                                                                    |
| Camerant                                                                                                    | Sec.                                                                                                    |                                                                                                    |
| Englished                                                                                                    |                                                                                                    |                                                                                                    |
| 0.000                                                                                                    | Burner.                                                                                                    |                                                                                                    |
| Executed ArP atta                                                                                                    | 244                                                                                                    | Contente/TherDDMoodcompet                                                                                                    |
| Munifiament                                                                                                    | 10.000                                                                                                    |                                                                                                    |
| 1 Mar Part of C                                                                                                    |                                                                                                    |                                                                                                    |
| sankarna:                                                                                                    | 1999 B                                                                                                    | 1                                                                                                    |
| Products                                                                                                    | 1000                                                                                                    | Contacto/into aniat                                                                                                    |
| #17                                                                                                    | To be a set                                                                                                    |                                                                                                    |
| ***                                                                                                    | L'UNITARI                                                                                                    |                                                                                                    |
| Anth                                                                                                    | 5 Mag                                                                                                    | 100.00                                                                                                    |
| Bundarhatt                                                                                                    | The second second secon                                                                                                    | <ul> <li>Version IX, and Contests Parameters in Assistant Sectors Land</li> </ul>                                                                                                    |
|                                                                                                    |                                                                                                    |                                                                                                    |
| Caraterio                                                                                                    | 2.44                                                                                                    | -                                                                                                    |
| English                                                                                                    | Beningen                                                                                                    | 2 YES                                                                                                    |
| Description of the local sector of the local sector of the local s                                                                                                    | 10-10-10                                                                                                    | Contract New Difference on Contract on Contract on Con                                                                                                    |
| 0.000 0.000 0.000                                                                                                    |                                                                                                    | Contraction and a second second se                                                                                                    |
| Machine Teel                                                                                                    | 10.04                                                                                                    |                                                                                                    |
| Medianter                                                                                                    | Distant.                                                                                                    |                                                                                                    |
| B                                                                                                    |                                                                                                    |                                                                                                    |
| manan                                                                                                    |                                                                                                    | Construction from                                                                                                    |
| = 18                                                                                                    | Delicitation                                                                                                    | 4 Schrössen West Prant                                                                                                    |
| 440                                                                                                    | and the second second s                                                                                                    |                                                                                                    |
| 7997                                                                                                    |                                                                                                    | 1 100,0*                                                                                                    |
| Durider sh                                                                                                    | 0.04                                                                                                    | Providence Concernence Program Construction Constru-                                                                                                    |
| Campact                                                                                                    | Status.                                                                                                    |                                                                                                    |
| Restort                                                                                                    | and and a second second second second second second second second second second second second second second se                                                                                                    | 1 100                                                                                                    |
| 0.0000                                                                                                    | Max Top                                                                                                    |                                                                                                    |
| Executed to Party                                                                                                    | Diring .                                                                                                    | Control/WarDWindor0PC                                                                                                    |
| 10 million and                                                                                                    |                                                                                                    |                                                                                                    |
| 10010-0-10                                                                                                    |                                                                                                    |                                                                                                    |
| Mediana                                                                                                    | 244                                                                                                    |                                                                                                    |
| mutue.                                                                                                    | and the second second s                                                                                                    | 1 Contemported and                                                                                                    |
|                                                                                                    |                                                                                                    |                                                                                                    |
| - 10                                                                                                    | Detionary                                                                                                    | <ul> <li>Intransmitted Pages</li> </ul>                                                                                                    |
| Anto                                                                                                    | States.                                                                                                    | 0 485.64                                                                                                    |
|                                                                                                    |                                                                                                    | 1 March 1997 Start                                                                                                    |
| and they are                                                                                                    | 0.00                                                                                                    | · · · · · · · · · · · · · · · · · · ·                                                                                                    |
| Carenerit                                                                                                    | 10 Mag                                                                                                    |                                                                                                    |
| Evaluati                                                                                                    | Resident.                                                                                                    | 100                                                                                                    |
|                                                                                                    |                                                                                                    |                                                                                                    |
| Consultable Parts                                                                                                    | 20 Aug                                                                                                    | Contents/War(05/vicedos/01)                                                                                                    |
| Multistar                                                                                                    | The second second s                                                                                                    |                                                                                                    |
|                                                                                                    |                                                                                                    |                                                                                                    |
| Market and                                                                                                    | Sec. 6                                                                                                    |                                                                                                    |
| Profest                                                                                                    | 1000                                                                                                    | <ol> <li>Contacto/Hits adult</li> </ol>                                                                                                    |
| - 10                                                                                                    |                                                                                                    |                                                                                                    |
| * 20                                                                                                    | Determine                                                                                                    | <ul> <li>B State Second Company or Second</li> </ul>                                                                                                    |
| Anth                                                                                                    | 1000                                                                                                    | 0 100.01                                                                                                    |
|                                                                                                    |                                                                                                    | A standard Wild And                                                                                                    |
| surger an                                                                                                    |                                                                                                    | The second second second second second second second second second second second second second second second se                                                                                                    |
| Comment                                                                                                    | 244                                                                                                    |                                                                                                    |
| Contract.                                                                                                    | Barris and                                                                                                    |                                                                                                    |
|                                                                                                    |                                                                                                    |                                                                                                    |
| Consultable "who                                                                                                    | (Sec. 6)                                                                                                    | Genter to WardOD Woodcar20/HD                                                                                                    |
| Monthamati                                                                                                    | 10 March 10                                                                                                    |                                                                                                    |
| 100 Contractor                                                                                                    |                                                                                                    |                                                                                                    |
|                                                                                                    |                                                                                                    |                                                                                                    |
| manhah                                                                                                    | 814 mg                                                                                                    | Contents/Integral                                                                                                    |
|                                                                                                    |                                                                                                    |                                                                                                    |
| *21<br>Arth                                                                                                    | Deterary<br>Serve                                                                                                    | 1 Landaue Print Prant                                                                                                    |
| +21<br>Anti<br>Basketuri                                                                                                    | Determine<br>New J                                                                                                    | S 1 Industriant Face<br>S 40,44<br>Notes PROceedings                                                                                                    |
| + 21<br>Arch<br>Burdelinten                                                                                                    | Datastary<br>Berg<br>Berg                                                                                                    | <ul> <li>8 A Destinant/Statut Paran</li> <li>9 Mill_14</li> <li>9 Mallant/PECEntration Read</li> </ul>                                                                                                    |
| H 20<br>Anto<br>Burdeitheth<br>Comment                                                                                                    | Determiny<br>Serve<br>Serve<br>Berry                                                                                                    | Internet Present and     Internet Present     Market Presentation                                                                                                    |
| + 22<br>Anti<br>Bardelhett<br>Content<br>Bardel                                                                                                    | Deterany<br>Berg<br>Berg<br>Berg                                                                                                    | 2 / Distance/Sect Parce<br>0 (0),04<br>2 Manuf Without In land<br>2 Manuf Without In land<br>2 Manuf Wit                                                                                                    |
| H 20<br>Anto<br>Burdelfreit<br>Connext<br>Burdelfreit<br>Breiter                                                                                                    | Desenary<br>Birug<br>Birug<br>Birug<br>Birug<br>Birug                                                                                                    | 1 Instrumentation of same     148,44     148,44     148,44     148,44     148     1     1     1     1     1     1     1     1     1     1     1     1     1     1     1     1     1     1     1     1     1     1     1     1     1     1     1     1     1     1     1     1     1     1     1     1     1     1     1     1     1     1     1     1     1     1     1     1     1     1     1     1     1     1     1     1     1     1     1     1     1     1     1     1     1     1     1     1     1     1     1     1     1     1     1     1     1     1     1     1     1     1     1     1     1     1     1     1     1     1     1     1     1     1     1     1     1     1     1     1     1     1     1     1     1     1     1     1     1     1     1     1     1     1     1     1     1     1     1     1     1     1     1     1     1     1     1     1     1     1     1     1     1     1     1     1     1     1     1     1     1     1     1     1     1     1     1     1     1     1     1     1     1     1     1     1     1     1     1     1     1     1     1     1     1     1     1     1     1     1     1     1     1     1     1     1     1     1     1     1     1     1     1     1     1     1     1     1     1     1     1     1     1     1     1     1     1     1     1     1     1     1     1     1     1     1     1     1     1     1     1     1     1     1     1     1     1     1     1     1     1     1     1     1     1     1     1     1     1     1     1     1     1     1     1     1     1     1     1     1     1     1     1     1     1     1     1     1     1     1     1     1     1     1     1     1     1     1     1     1     1     1     1     1     1     1     1     1     1     1     1     1     1     1     1     1     1     1     1     1     1     1     1     1     1     1     1     1     1     1     1     1     1     1     1     1     1     1     1     1     1     1     1     1     1     1     1     1     1     1     1     1     1     1     1     1     1     1     1     1     1     1     1     1     1     1     1                                                                                                    |
| +22<br>Anth<br>Bunderham<br>Comment<br>Enselet<br>Enselet<br>Ens                                                                                                    | Desenary<br>Bireg<br>Bireg<br>Biolash<br>Bireg<br>Biolash                                                                                                    | <ul> <li>El El Contractificatión en est</li> <li>Male Al</li> <li>Walder All Statistica fondation</li> <li>Walder All Statistica fondation</li> <li>Walder All Statistica fondation</li> </ul>                                                                                                    |
| +21<br>Anti<br>Bunderfun<br>Connext<br>Brotein<br>Brotein<br>Brotein<br>Brotein<br>Brotein                                                                                                    | Dennary<br>Bireg<br>Bireg<br>Bireg<br>Biolean<br>Bireg<br>Bireg                                                                                                    | 1   Inclusion from Fact<br>480,44 PPE/Low No. 64<br>1990 - 1990 - 19900 - 19900 - 1990 - 1                                                                                                    |
| 12)<br>Anti-<br>Bundehen<br>Commeri<br>Bundehen<br>Bundehen<br>Bestane<br>Wertene<br>Wertene                                                                                                    | Desenary<br>Bireg<br>Bireg<br>Rockan<br>Bireg<br>Bireg<br>Bireg                                                                                                    | 1 A Second and Marcel Angel     Water Angel Control Marcel     Yes     Yes     Gramma Marcel Of Young //Salicy Harding                                                                                                    |
| 12)<br>Arch<br>Braddrigh<br>Connect<br>Braddrigh<br>Brandenie<br>Bedranie<br>Bedranie                                                                                                    | Drenney<br>Brog<br>Brog<br>Brog<br>Bolean<br>Brog<br>Brog<br>Brog<br>Brog<br>Brog                                                                                                    | 1 Instrumentation of server     web, part     Web, part     Web, pa                                                                                                    |
| 421<br>Anth<br>Braideath<br>Connect<br>Enseithert<br>Enseithert<br>Markenet<br>Markenet<br>Pashate                                                                                                    | Drensky<br>Bircy<br>Bircy<br>Bircy<br>Bircy<br>Bircy<br>Bircy<br>Bircy<br>Bircy<br>Bircy                                                                                                    | 1 Foreinsenhauf zum<br>Hall, 14 - William Faster<br>Verstehnung Verstehnen Belligenerater<br>Orenenkelle getet<br>Generaterheitig getet                                                                                                    |
| * 21<br>Arch<br>Brudshim<br>Connext<br>Broken<br>Broken<br>Bro             | Drenney<br>Brog<br>Brog<br>Brog<br>Brog<br>Brog<br>Brog<br>Brog<br>Driftenty                                                                                                    | 1 A Second and Marcel     Webs/File     Webs/File                                                                                                    |
| + 21<br>Anth<br>Bundarivan<br>Connexel<br>Instalant<br>Bandarivan<br>Bandarivan<br>Radinak<br>1921<br>Anth<br>2021<br>Anth                                                                                                    | Detenary<br>Serg<br>Serg<br>Serg<br>Serg<br>Serg<br>Serg<br>Serg<br>Serg                                                                                                    | 1 Instrumentation Factor     Weak-PECENTRIAN     Waak-PECENTRIAN     CommanNite_OFWaak-PECENTRIAN     CommanNite_OFWaak-OFWaak-PECENTRIAN     Waak-PECENTRIAN     Waak-PECENTRIAN     Waak-PECENTRIAN     Waak-PECENTRIAN                                                                                                    |
| * 27<br>Arth<br>Rondenham<br>Compart<br>Secolari<br>Rondenham<br>Mantham<br>Nanham<br>7 17<br>Arth<br>Rondenham                                                                                                    | Decembry<br>Berry<br>Berry<br>Berry<br>Berry<br>Berry<br>Berry<br>Berry<br>Berry<br>Berry<br>Berry                                                                                                    | 1 Contraction Fact<br>480,44<br>Version Factor<br>VES<br>Generative Sector<br>Generative Sector<br>Ge                                                                                                    |
| * 27<br>Anto<br>Canadarian<br>Canadari<br>Resident<br>Beschemel<br>Nethernel<br>Nethernel<br>Nethernel<br>Nethernel<br>Nethernel<br>Nethernel<br>Nethernel<br>Nethernel<br>Nethernel<br>Nethernel                                                                                                    | Determiny<br>Berry<br>Berry<br>Becken<br>Berry<br>Berry<br>Berry<br>Determiny<br>Berry<br>Berry<br>Berry<br>Berry                                                                                                    | 1 Announcember Face     1 Announcember Face     10     10     10     10     10     10     10     10     10     10     10     10     10     10     10     10     10     10     10     10     10     10     10     10     10     10     10     10     10     10     10     10     10     10     10     10     10     10     10     10     10     10     10     10     10     10     10     10     10     10     10     10     10     10     10     10     10     10     10     10     10     10     10     10     10     10     10     10     10     10     10     10     10     10     10     10     10     10     10     10     10     10     10     10     10     10     10     10     10     10     10     10     10     10     10     10     10     10     10     10     10     10     10     10     10     10     10     10     10     10     10     10     10     10     10     10     10     10     10     10     10     10     10     10     10     10     10     10     10     10     10     10     10     10     10     10     10     10     10     10     10     10     10     10     10     10     10     10     10     10     10     10     10     10     10     10     10     10     10     10     10     10     10     10     10     10     10     10     10     10     10     10     10     10     10     10     10     10     10     10     10     10     10     10     10     10     10     10     10     10     10     10     10     10     10     10     10     10     10     10     10     10     10     10     10     10     10     10     10     10     10     10     10     10     10     10     10     10     10     10     10     10     10     10     10     10     10     10     10     10     10     10     10     10     10     10     10     10     10     10     10     10     10     10     10     10     10     10     10     10     10     10     10     10     10     10     10     10     10     10     10     10     10     10     10     10     10     10     10     10     10     10     10     10     10     10     10     10     10     10     10     10     10     10     10                                                                                                    |
| 121<br>Ann<br>Dunderhan<br>Canava<br>Nasain<br>Bandarhan<br>Bandarhan<br>127<br>Rohan<br>Rohan<br>Canava<br>Canava<br>Conava<br>Conava<br>Conava<br>Conava<br>Conava<br>Conava<br>Conava<br>Conava<br>Conava<br>Conava<br>Conava<br>Conava<br>Cona             | Domany<br>Berg<br>Berg<br>Beidan<br>Berg<br>Berg<br>Berg<br>Berg<br>Berg<br>Berg<br>Berg<br>Berg                                                                                                    | 1 Instrumentation from      Webs/FEEControllation     Webs/FEEControllation     VEB     VEBs/FEEControllation     VEBs/FEEControllation     Controllation     Controllation     Controllation     VEBs/FEEControllation     VEBs/FEEControllation     VEBs/FEEControllation                                                                                                    |
| * 21<br>Arth<br>Brundenham<br>Brundenham<br>Brundenham<br>Brundenham<br>Brundenham<br>Brundenham<br>Parahath<br>* 107<br>Arth<br>Brundenham<br>Company<br>Eindenham<br>Company<br>Eindenham<br>Brundenham<br>Company<br>Eindenham<br>Brundenham<br>Brun                                                                                                    | Detensity<br>Barq<br>Barq<br>Barq<br>Barq<br>Barq<br>Barq<br>Detensity<br>Detensity<br>Barq<br>Barq<br>Barq<br>Barq<br>Barq<br>Barq<br>Barq<br>Barq                                                                                                    | 1 ContemPart Spect<br>High I<br>Valid Prototoria and<br>Valid Prototoria<br>Generative System Paid Control in<br>Contractive Spect<br>Generative Spect<br>Generative Spect<br>Generative Spect<br>Might<br>Valid Prototoria Right Valid of Stephen Paid Stephen Fall Stephen I and<br>Valid Prototoria Stephen Stephen Valid Paid Stephen Fall Stephen I and<br>Valid Paid Stephen I and Stephen Stephen Valid of Stephen I and<br>Valid Paid Stephen I and Stephen Stephen Valid of Stephen I and<br>Valid Paid Stephen I and Stephen I and Stephen I and Stephen I and Stephen I and<br>Valid Paid Stephen I and Stephen I and Stephen I a                                                                                                    |
| V2<br>Ann<br>Bradman<br>Convert<br>Evaluation<br>Rescalarian<br>Refutor<br>Refutor                                                                                                    | Dottomy<br>Brog<br>Brog<br>Brog<br>Brog<br>Brog<br>Brog<br>Brog<br>Brog                                                                                                    | 1 Instrumentation France 1 Instrumentation 1 Market Participation 1 Market Participation 1                                                                                                    |
| 12<br>Ana<br>Bashina<br>Caseel<br>Readeran<br>Bashina<br>Marka<br>Naha<br>Naha<br>Naha<br>Naha<br>Sashina<br>Caseel<br>Caseal<br>Caseal          | Domany<br>Brog<br>Brog<br>Brog<br>Brog<br>Brog<br>Brog<br>Brog<br>Brog                                                                                                    | 1 Journal American Team 44.5 45.5 46.5 46.5 46.5 47.5 47.5 47.5 47.5 47.5 47.5 47.5 47                                                                                                    |
| 12<br>Arth<br>Connert<br>Connert<br>Discourt<br>Sectors<br>Mathewa<br>Mathewa<br>Mathewa<br>Mathewa<br>Mathewa<br>Sectors<br>Sectors<br>Secto                                                                                                    | Demony<br>Deca<br>Deca<br>Deca<br>Deca<br>Deca<br>Decimeny<br>Decimeny<br>Decimeny<br>Decimeny<br>Decimeny<br>Decimeny<br>Decimeny<br>Decimeny<br>Decimeny<br>Decimeny<br>Decimeny<br>Decimeny<br>Decimeny<br>Decimeny<br>Decimeny<br>Decimeny<br>Decimeny<br>Decimeny<br>Deciment<br>Deciment<br>Decimen                                                                                                    | 1 Journal of Control Factor     Web, M     Wates PERCENTING Not     Topology     Topology     Control Factor PERCENTING     Web, M     Wates PERCENTING Control Factor     Web, M     Wates PERCENTING Control Factor     Topology     Topology     Top                                                                                                    |
| 12<br>Arts<br>Bookers<br>Feature<br>Feature<br>Bookers<br>Bookers<br>Booker                                                                                                    | Determiny<br>Berry<br>Berry<br>Berry<br>Berry<br>Berry<br>Berry<br>Distant<br>Berry<br>Berry<br>Berry<br>Berry<br>Berry<br>Berry<br>Berry<br>Berry<br>Berry                                                                                                    | 1 Increase Parts<br>Mit, M<br>Version Parts<br>Version Parts<br>Version Parts<br>Comparison Parts<br>Mit M<br>Version Parts<br>Version Parts                                                                                                    |
| 12)<br>An<br>Oranger<br>Convert<br>Convert<br>Convert<br>Nation<br>Nation<br>Natio             | Determeny<br>Newsy<br>Deter<br>Newsy<br>Newsy<br>Determeny<br>Determeny<br>De                                                                                                    | 1 Journal American State 1 Sector States 1 Sector States 1 Se                                                                                                    |
| 12<br>Arth<br>Bradelhan<br>Connext<br>Distant<br>Bradelhan<br>Welkend<br>Rathol<br>Rathol<br>Rathol<br>Social<br>Social                | Denney<br>Deng<br>Deng<br>Deng<br>Deng<br>Deng<br>Deng<br>Deng<br>Deng                                                                                                    |                                                                                                    |
| 12<br>An<br>Bodomin<br>Cohren<br>Cohren<br>Bodomin<br>Bodomin<br>Bo                                                                                                    | Determiny<br>Determiny<br>Determined<br>Determined<br>Determined<br>Determined<br>Determined<br>Determined<br>Determined<br>Determined<br>Determined<br>Determined<br>Determined<br>Determined<br>Determined                                                                                                    | I I Instrumentar Para<br>III, I Instrumentar Para<br>VIII<br>Company/III Control to La<br>VIII<br>Company/III Control to La<br>VIIII<br>VIIII<br>VIIII<br>VIIII<br>Company/III Control to La Context/III (Strumentar<br>VIII)<br>VIIII<br>Company/III (Control to La Context/III (Strumentar)<br>VIIII<br>VIIII                                                                                                    |
| 12<br>Att<br>Schwart<br>Conset<br>Schwart<br>Schwart<br>Mathine<br>Mathine<br>Att<br>Schwarth<br>Schwarth<br>Schwarth<br>Mathine<br>Schwarth<br>Mathine<br>Schwarth<br>Mathin                                                                                                    | Detrony<br>Detrony<br>Detro<br>Detro<br>Detro<br>Detro<br>Detrony<br>Detrony<br>Detron                                                                                                    | 1 Journal Control Face 4 John State Control Face 4 Market Philippe Control Face 4 Market Philippe Control Face 4 Market Philippe Control Face 4 Market Philippe Control Face 5 Market 5 Market                                                                                                    |
| 12)<br>Analian<br>Scanard<br>Scanard<br>Scanard<br>Scanard<br>Nature<br>Nature<br>Nature<br>Scanard<br>Scanard<br>Scana                                                                                                    | Debung<br>Neg<br>Deg<br>Deg<br>Deg<br>Deg<br>Deg<br>Deg<br>Deg<br>Deg<br>Deg<br>D                                                                                                    | 1 I Service Honor Park 4 I AF 4 Model PMEDIation Nation 4 Model 4 Model 4 Model 4 Model 4 Model 4 Service 4 Model 4 Service 4 Model 4 Model 4 Service 4 Model 4 Service 4 Service 4 Model 4 Service 4 Model 4 Service 4 Model 4 Service 4 Model 4 Service 4 Model 4 Service 4 Model 4 Service 4 Service 4 Servi                                                                                                    |
| <ul> <li>* D.</li> <li>Southern</li> <li>Connect</li> <li>Southern</li> <li>Southern</li> <li>Southern</li> <li>Welsen</li> <li>Welsen</li> <li>Welsen</li> <li>Welsen</li> <li>Welsen</li> <li>Southern</li> <li>Southern</li> <li>Southern</li> <li>Southern</li> <li>Southern</li> <li>Southern</li> </ul>                                                                                                    | Defense<br>Barg<br>Barg<br>Barg<br>Barg<br>Barg<br>Barg<br>Barg<br>Barg                                                                                                    |                                                                                                    |
| 42<br>Att<br>Sciences<br>Concest<br>Concest<br>Concest<br>Concest<br>Mathema<br>Mathema<br>Concest<br>Concest<br>Conces                                                                                                    | Defense<br>Berg<br>Berg<br>Ber                                                                                                    | 1 I Announce Main Face  4 Main Fill Control from  4 Main Fill Control from  4 Main Fill Control                                                                                                    |
| 12)<br>An<br>Oranez<br>Senete<br>Bestel<br>Bestel<br>Be          | Defense)<br>Berg<br>Berg<br>Berg<br>Berg<br>Berg<br>Berg<br>Berg<br>Berg                                                                                                    | 1. Lances of frances<br>12. Lances of the second second seco                                                                                                    |
| <ul> <li>V.D.</li> <li>Nota</li> <li>Scatteria</li> <li>Scatteria</li></ul>                                                                                                    | Defense)<br>Barg<br>Barg<br>Barg<br>Barg<br>Barg<br>Barg<br>Barg<br>Barg                                                                                                    |                                                                                                    |
| 12<br>Att<br>Conversion<br>Conversion<br>Conversion<br>Mathemat<br>Mathemat<br>Mathemat<br>Mathemat<br>Conversion<br>Conversion<br>Conversion<br>Conversion<br>Mathematica<br>Mathematica<br>Mathem                                                                                                    | Defense<br>Berg<br>Berg<br>Ber                                                                                                    |                                                                                                    |
| 12<br>An<br>Oranara<br>Connect<br>Develor<br>Develor                                                                                                    | Defense)<br>Bary<br>Bary<br>Bary<br>Bary<br>Bary<br>Bary<br>Bary<br>Bary                                                                                                    | 1. Long and State States<br>14. Second States States<br>14. States<br>14. States<br>14                                                                                                    |
| 12)<br>Min<br>Connect<br>Evaluation<br>Evaluation<br>Mathematica<br>Mathematica<br>Mathematica<br>Connect<br>Evaluation<br>Mathematica<br>Mathematica<br>Mathematica<br>Mathematica<br>Mathematica<br>Mathematica<br>Mathematica<br>Mathematica<br>Connect<br>Evaluation<br>Mathematica<br>Mathematica<br>Mathematica<br>Connect<br>Evaluation<br>Connect<br>Evaluation<br>Connect<br>Evaluati                                                                                                    | Different<br>Constant<br>Design<br>Design<br>Desi    | 1.1 Statusen from the set<br>14.1 Statusen from the set<br>14.1 Statusen from the Set Set Set Set Set Set<br>14.1 Set Set Set Set Set Set Set Set Set Set                                                                                                    |
| *2<br>Southern<br>Connect<br>Install<br>Connect<br>Install<br>Welcout<br>Nation<br>Nation<br>Connect<br>Southern<br>Southern<br>S                                                                                                    | La any<br>any<br>any<br>any<br>any<br>any<br>any<br>any<br>any<br>any                                                                                                    | 1. Second Micro Parts<br>1. Market Micro Parts - Micro Parts - Micro Parts                                                                                                    |
| 12<br>An<br>Sonara<br>Sonara<br>Son          | Defense)<br>Berg<br>Berg<br>Berg<br>Berg<br>Berg<br>Berg<br>Berg<br>Berg                                                                                                    | 1. Long and Michiel Para<br>1. Long and Michiel Paral<br>1. Market Paral<br>1. Michiel Paral<br>1. Michiel Par                                                                                                    |
| 12<br>An<br>Ananon<br>Connect<br>Soution<br>Southout<br>Southout<br>Nature<br>12<br>An<br>Ananon<br>Southout<br>Southout<br>Southout<br>Nature<br>Southout<br>Nature<br>Southout<br>Nature<br>Southout<br>Nature<br>Southout<br>Nature<br>Southout<br>Nature<br>Southout<br>Nature<br>Southout<br>Southout<br>Sout                                                                                                    | Defense<br>Serry<br>Berge<br>Berge                                                                                                    |                                                                                                    |
| 12<br>Anatomic<br>Sources<br>Boundary<br>Boundary<br>Boundary<br>Marken<br>Sources<br>Boundary<br>Boundary<br>Boun                                                                                                    | Linner<br>Barg<br>Barg<br>Barg<br>Barg<br>Barg<br>Barg<br>Barg<br>Bar                                                                                                    |                                                                                                    |
| 12<br>An<br>Sources<br>Sources<br>Sources<br>Sources<br>Sources<br>Mathema<br>Mathema                                                                                                    | Defense)<br>Berg<br>Berg<br>Berg<br>Berg<br>Berg<br>Berg<br>Berg<br>Berg                                                                                                    |                                                                                                    |
| 12<br>An<br>Oranaria<br>Connect<br>Evenion<br>Benden<br>Benden<br>Natura<br>Natura<br>Connect<br>Execution<br>Benden<br>Benden<br>Be             | Defense<br>Barg<br>Barg<br>Bar                                                                                                    | 1. Longeneration from<br>14. Series and Series and Series                                                                                                    |
| 12<br>Ani<br>Convert<br>Evaluation<br>Evaluation<br>Mathematica<br>Mathematica<br>Mathematica<br>Mathematica<br>Convert<br>Mathematica<br>Mathematica<br>Mathemati                                                                                                    | Defining<br>Defining<br>Bang<br>Bang                                                                                                    |                                                                                                    |
| 12<br>Anite<br>Seatainn<br>Conwel<br>Bealain<br>Bealann<br>Bealain<br>Bealain<br>Conwel<br>Bealain<br>Bealain<br>Bealai                                                                                                    | La norma<br>anna anna anna anna anna anna anna an                                                                                                    |                                                                                                    |
| 12<br>As<br>Sorwer<br>Convert<br>Socker<br>Backford<br>Backford<br>Backford<br>Convert<br>Sorwer<br>Backford<br>Backford<br>Backf                                                                                                    | Defense)<br>Bary<br>Bary<br>Bary<br>Bary<br>Bary<br>Bary<br>Bary<br>Bary                                                                                                    | 1. Long and March Team<br>1. Long and March Team (1997)<br>1. March 1997<br>1. March 1997<br>1. March 19                                                                                                    |
| 12<br>An<br>An<br>Antonion<br>Conwest<br>Conwest<br>Conwest<br>Network<br>Network<br>Convert<br>Constantial<br>Network<br>Convert<br>Constantial<br>Network<br>Convert<br>Constantial<br>Network<br>Convert<br>Constantial<br>Convert<br>Constantial<br>Convert<br>Convert                                                                                                    | Defense<br>Serry<br>Berg<br>Berg<br>Be                                                                                                    | 1. Linear and March Teams<br>9. J. J.<br>9. J.<br>9. J.<br>9. Second Strates (Second Strates (Second S                                                                                                    |
| 12<br>Anamin<br>Conver<br>Instal<br>Bould<br>Boundary<br>Boundary<br>Mathew<br>Conver<br>Boundary<br>Boundary<br>Boun                                                                                                    | Linner<br>Dirine<br>Dirine                                                                                                    | 1 Josephinistra form 1 Sector Sector 1 Sector Sector 1 Sector Sector Sector 1 Sector 1 Sect                                                                                                    |
| 12<br>An<br>Sonara<br>Sonara<br>Sonara<br>Sonara<br>Sonara<br>Materia<br>An<br>Sonara<br>Sonara<br>Materia<br>Materia<br>Mate                                                                                                    | Landard<br>Bright<br>Bright<br>B | 1 Journal of Control of Lange<br>14 Journal of Control of Control of                                                                                                    |
| 12<br>As<br>As<br>Asardan<br>Conect<br>Secure<br>Secure<br>Nation<br>Nation<br>Nation<br>Secure<br>Secure          | Defense<br>Barg<br>Barg<br>Bar                                                                                                    | 1. Longeneration from<br>9.1.5.<br>9.1.5.                                                           |
| 12<br>An<br>An<br>Convert<br>South<br>Southof<br>Southof<br>Market<br>Nathon<br>Southof<br>Southof<br>S                                                                                                    | Litting<br>Litting<br>Barg<br>Barg                                                                                                    |                                                                                                    |
| 12<br>Analis<br>Seaturin<br>Convert<br>Bestel<br>Bestel<br>Bes             | Lines<br>Series<br>Series                                                                                                    | 1. Second Micro Micro<br>Micro Micro Micro Micro Micro Micro<br>Micro Micro Micro Micro Micro<br>Micro<br>M |
| 12<br>As<br>Sorwer<br>Convert<br>Sorwer<br>Sorwer<br>So          | Defense<br>Bary<br>Bary<br>Bar                                                                                                    |                                                                                                    |
| 12<br>An<br>An<br>Analysis<br>Sealer<br>Sealer<br>Sealer<br>Sealer<br>Nether<br>Sealer<br>Seale          | Litronet<br>Units<br>Bang<br>Bang<br>B                                                                                                    | 1. Linear and interfaces<br>9. J. J. Second Second Se                                                                                                    |
| *2<br>Añ<br>Conver<br>Souter<br>Souter<br>Bandon<br>Bandon<br>Ban          | Definition<br>Definition<br>Defini                                                                                                    | 2. Linear and the field states of the field states of the field                                                                                                    |
| 12<br>An<br>Asalanin<br>Conwel<br>Inskii van<br>Basken<br>Basken<br>Marken<br>Marken<br>Basken<br>Basken<br>Basken<br>Marken<br>Mark             |                                                                                                    | 1. Linear and the field of the field of the                                                                                                    |
| 12<br>As<br>As<br>Astronomics<br>Connect<br>Connect<br>Astronomics<br>Network<br>Network<br>Connect<br>Connect<br>Conne                                                                                                    | Defenden<br>Berg<br>Berg<br>Berg<br>Berg<br>Berg<br>Berg<br>Berg<br>Berg                                                                                                    | 1. Lanzan minimi nan<br>1. Lanzan minimi nan<br>1. Lanzan minimi nan<br>1. Lanzan minimi nangi katala<br>1. Lanzan minimi nangi katala<br>1. Lanzan minimi nangi kata                                                                                                    |
| 12<br>An<br>An<br>An<br>Antonin<br>Security<br>Security<br>Security<br>Security<br>Nature<br>Security<br>Security<br>Sec                                                                                                    | Litting<br>Display<br>Bang<br>Bang                                                                                                    | 1. Linear and the field of the set of the set of the se                                                                                                    |
| 12<br>Anatomic<br>Convert<br>Instalin<br>Boundary<br>Boundary<br>Mathewa<br>Anatomic<br>Convert<br>Boundary<br>Mathewa<br>Mathewa<br>Mathe                                                                                                    | Linear<br>Bary<br>Bary<br>Bary<br>Bary<br>Bary<br>Bary<br>Bary<br>Ba                                                                                                    | 1 Journal of Control of Control                                                                                                    |
| 12<br>As<br>As<br>Convert<br>Convert<br>Convert<br>National<br>National<br>National<br>National<br>Convert<br>National<br>National<br>Nationa                                                                                                    | La nora<br>Sergi<br>Sergi                                                                                                    | 1 Jossowichier Jose<br>4. J. 4.<br>4. Market Joseph Hall Control Hall Control Hall Con                                                                                                    |
| 12<br>An<br>An<br>Conset<br>Conset<br>Conset<br>Conset<br>An<br>An<br>An<br>An<br>Conset<br>Conset<br>Co | Littrani<br>Stand<br>Stand                                                                                                    | 1. Linear and interfaction in the off<br>1. Linear and interfaction in the off<br>1. Linear and interfaction in the off<br>1. Linear and interfaction in the off off off off off off off off off of                                                                                                    |
| *2<br>Ath<br>Ath<br>Consert<br>Consert<br>Examine<br>Beacher<br>Beacher<br>Marken<br>Consert<br>Consert<br>Cons                                                                                                    | Linner<br>District<br>District                                                                                                    | 1 Journal of Control of Control                                                                                                    |

#### Gruss Coban

EDIT:

AirportBrcmFixup.kext --> ist nur für Broadcom Karten. itlwm.kext --> Intel

CpuTscSync.kext --> Glaube nicht das das dein Cpu braucht.

NVMeFix.kext --> Das brauchst du auch nicht.

Voodool2CELAN.kext --> Du hast ein HID Device am i2c Bus "MSFT004", Vermutlich wie bei mir ein TPAD Device, Kein Elan,

VoodooI2CHID.kext ist das richtige Plugin.

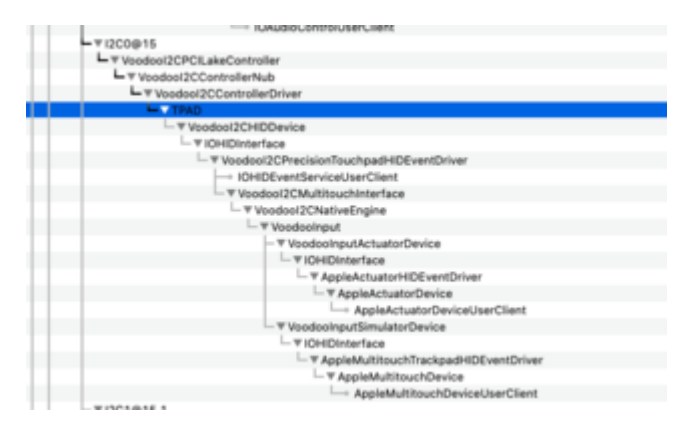

Ausserdem würde ich empfehlen weg vom DSDT, mit SSDT gezielt korrigieren, mit SSDT-PNLFCFL.aml hast du Backlight Unterstützung,

mit SSDT-ALS0.aml hast du "Helligkeit Automatisch Anpassen", mit <u>BrightnessKeys</u> kannst du das mit Tastatur steuern.

Du lädst unnötige Treiber...

| ▼Drivers | Anay    | 2 7 geordheis Elements                                                                                                    |  |
|----------|---------|----------------------------------------------------------------------------------------------------|--|
| 0        | Sitting | AudioDise aff                                                                                                    |  |
| 1        | Sitting | CriticreensholDxe.ett                                                                                                    |  |
| 2        | Seing   | O HisPus.eti                                                                                                    |  |
| 3        | String  | Optimization of Control of Control of Con |  |
| 4        | String  | O NVmExpressOve.et                                                                                                    |  |
| 5        | String  | OpenCanopy eff                                                                                                    |  |
|          | Sering  | OpenPlurtime.ett                                                                                                    |  |

So würde es völlig ausreichen..

| * Drivers | Amay    | 14 geordnete Elemente.   |  |
|-----------|---------|--------------------------|--|
| 0         | String  | O HisPlus.et             |  |
| 1         | String  | OpenRuntime.efi          |  |
| 2         | Skring  | OpenCanopy.efi           |  |
| 3         | String  | AudoOxe at               |  |
| 4         | String  | OpenUsbRbDwe.efi         |  |
| 5         | String  | #UstMouseDee.et          |  |
| 6         | String  | #Ps2KayboardDxe.afl      |  |
| 7         | String  | #Ps2MouseDxe.atl         |  |
| 8         | String  | #HiDatabase.eft          |  |
| 9         | Sitring | O #WmExpressDea.efi      |  |
| 10        | String  | Official Activity (1998) |  |
| 11        | String  | 0 #ExFatDve.et           |  |
| 12        | Sitring | O #PartitionDive.eff     |  |
| 13        | String  | #CrScreenshotDxe.efi     |  |
|           |         |                          |  |

## Beitrag von "gaston32" vom 12. November 2020, 18:00

<u>cobanramo</u> Ich hab das jetzt alles mal ausprobiert und mit dem Kext-Updater die neuen Kexte gezogen, allerdings scheint es nach wie vor nicht zu funktionieren. Den unnötigen Kram wie Sinetek-rsx und die Broadcom Kexte habe ich rausgeworfen, sogar die Reihenfolge beim laden der Kexte wurde umgestellt. In den Einstellungen wird nach wie vor unter dem Reiter "Trackpad" nach einem Bluetooth-Gerät gesucht, vom verbauten keine Spur.

Vlt. hat jemand anders noch eine Idee, ich bin hier langsam echt am verzweifeln.

## Beitrag von "cobanramo" vom 12. November 2020, 18:09

Also So wie ich das sehe ist das eindeutig ein MSFT0004 ein Voodool2CHID Gerät.

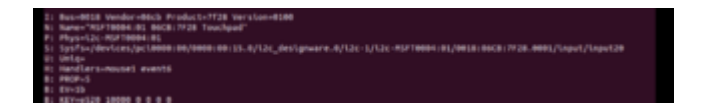

Aber natürlich musst du das ganze mal unter Windows angucken und identifizieren.!

https://voodooi2c.github.io/#index

https://voodooi2c.github.io/#GPIO%20Pinning/GPIO%20Pinning

Dementsprechend auch konfigurieren. Wenn das alles nichts hilft ist evtl dein Controller nicht bekannt oder irgendwo liegt noch ein Fehler.

| Comment                                | Sitting                                                                                 | C Rename _OSI to XOSI (OS)                                                                                                    |
|----------------------------------------|-----------------------------------------------------------------------------------------|----------------------------------------------------------------------------------------------------|
| Count                                  | Zahi                                                                                    | 0.0                                                                                                    |
| Enabled                                | Boolean                                                                                 | C YES                                                                                                    |
| Find                                   | Daten                                                                                   | C 4 Dytes: 5F4F5349                                                                                                    |
| Linit                                  | Zahi                                                                                    | 0 0                                                                                                    |
| Mask                                   | Daten                                                                                   | Q 0 Bytes:                                                                                                    |
| Oem/TableId                            | Daten                                                                                   | 0 0 Bytes:                                                                                                    |
| Replace                                | Daten                                                                                   | C 4 Bytes: 584F5349                                                                                                    |
| ReplaceMask                            | Daten                                                                                   | O Bytes:                                                                                                    |
| 5kp                                    | Zahi                                                                                    | 0.0                                                                                                    |
| TableLength                            | Zahi                                                                                    | 0.0                                                                                                    |
| TableSignature                         | Daten                                                                                   | 0 Bytes:                                                                                                    |
| - 4 <sup>-01</sup>                     | Performance                                                                             | · A Continue Milest Press                                                                                                    |
| TAD1                                   | Dictionary                                                                              | a surviver ware                                                                                                    |
| 1 AB                                   | Actay                                                                                   | P province Centerie                                                                                                    |
| P0                                     | Detectory                                                                               | <ul> <li>2 Schlassifiliter Press</li> </ul>                                                                                                    |
| 1.2                                    | Dictionary                                                                              | 3 SchlasselMet Page                                                                                                    |
| F3                                     | Dictionary                                                                              | A 3 SchlasselWert-Passa                                                                                                    |
| 14                                     |                                                                                         | And all all and the second second sec |
| +5                                     | Distingen                                                                               | 1 3 Schlass West Pages                                                                                                    |
|                                        | Dictionary                                                                              | 3 Schloser/Weit-Paare     3 Schloser/Weit-Paare                                                                                                    |
| F-6                                    | Dictionary<br>Dictionary<br>Dictionary                                                  | 3 Schübsel/Wehl-Paare     3 Schübsel/Wehl-Paare     3 Schübsel/Wehl-Paare     3 Schübsel/Wehl-Paare                                                                                                    |
| ►6<br>¥7                               | Dictionary<br>Dictionary<br>Dictionary<br>Dictionary                                    | 3 Schloser/Wert-Paare     3 Schloser/Wert-Paare     3 Schloser/Wert-Paare     3 Schloser/Wert-Paare     3 Schloser/Wert-Paare                                                                                                    |
| >6<br>¥7<br>Comment                    | Dictionary<br>Dictionary<br>Dictionary<br>Dictionary<br>Bitting                         | 3 Schlosel Wert Paare     3 Schlosel Wert Paare     3 Schlosel Wert Paare     3 Schlosel Wert Paare     3 Schlosel Wert Paare                                                                                                    |
| >6<br>¥ 7<br>Comment<br>Enabled        | Dictionary<br>Dictionary<br>Dictionary<br>Dictionary<br>Dictionary<br>String<br>Bolivan | 3 SchlasserWert Paare     3 SchlasserWert Paare     3 SchlasserWert Paare     3 SchlasserWert Paare     3 SchlasserWert Paare     0     V185                                                                                                    |
| >6<br>v7<br>Comment<br>Enabled<br>Path | Dictionary<br>Dictionary<br>Dictionary<br>Dictionary<br>String<br>Biotean<br>Biotean    | 3 SchlasserWinn Paane     3 SchlasserWinn Paane     3 SchlasserWinn Paane     3 SchlasserWinn Paane     3 SchlasserWinn Paane     5     5     5     5     5     5     5     5     5     5     5     5     5     5     5                                                                                                    |

Hast du schon mit ssdt-xosi.aml und dem Rename \_OSI to XOSI (OS) patch getestet?

Bei den Kexten den vorherigen Lade folge beachten.!

#### Gruss Coban

\*2

EDIT: Ein Log vom Vodoo würde da viel weiterhelfen.

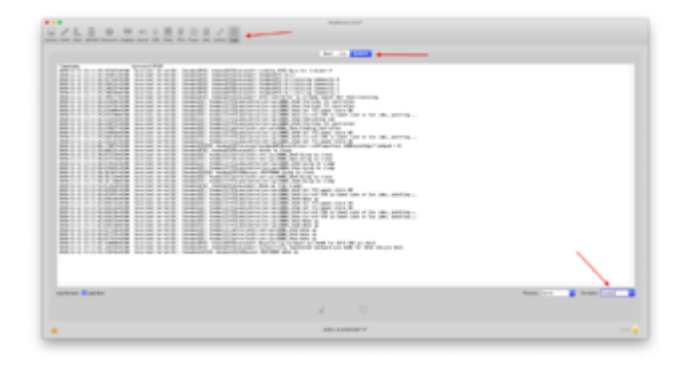

### Beitrag von "gaston32" vom 13. November 2020, 18:04

So, hab die SSDT-XOSI.aml jetzt mal angewendet. Scheint aber immer noch nicht zu funktionieren.

Der Geräte-Manager unter Windows hält das Gerät genauso wie Linux für ein HID-Gerät:

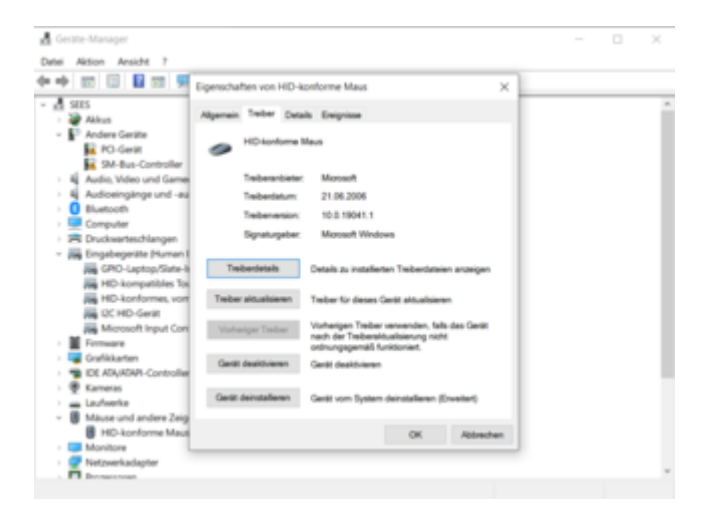

Der Log im Hackintool zeigt garnix(?!) zum Thema Voodoo an.

Die überarbeitete EFI habe ich mal angehangen, dort wird nur das nötigste geladen.

## Beitrag von "cobanramo" vom 13. November 2020, 18:40

hmmm, hab jetzt 2 mal überlegen müssen wat ich dich schreiben soll... 🐸

Du liest aber meinen Beitrag #10 schon oder? 텩

Guck, das ist das Bild von mir, ich sage ja dort Vorsicht.. Reihenfolge wie und wann die Treiber geladen werden ist wichtig

| +10                                                                                                    | Determine                                                                                                    | A Software West Plane                                                                                                    | +21                                                                                                    | Determine                                                                                                    | 2 E. Schlasser Print Pages                                                                                                    |
|----------------------------------------------------------------------------------------------------|----------------------------------------------------------------------------------------------------|----------------------------------------------------------------------------------------------------|----------------------------------------------------------------------------------------------------|----------------------------------------------------------------------------------------------------|----------------------------------------------------------------------------------------------------|
| Ants                                                                                                    | 244                                                                                                    | 1 481.54                                                                                                    | Arsh                                                                                                    | Strep .                                                                                                    | 0.000,04                                                                                                    |
| Bunderhath.                                                                                                    | ill de la                                                                                                    | Vandoot/Classe/Contactor/Plugine/Vandootic/auditation                                                                                                    | Bundkehath                                                                                                    | Derey.                                                                                                    | Vosto/NiControlar land                                                                                                    |
| Campion                                                                                                    | Series.                                                                                                    |                                                                                                    | Comment                                                                                                    | (Bring)                                                                                                    | 5                                                                                                    |
| Enabled                                                                                                    | Bearings-                                                                                                    | 1 NO                                                                                                    | Englished                                                                                                    | Broken                                                                                                    | 1 105                                                                                                    |
| Executed to Parts                                                                                                    | 244                                                                                                    | Contexts/WarDS/Houdschool                                                                                                    | Executivehalt                                                                                                   | Service .                                                                                                    | Contents/Wex06/Voodex/P52Centrolian                                                                                                    |
| Munifiament                                                                                                    | 10.000                                                                                                    |                                                                                                    | Workshall                                                                                                    | (Derey)                                                                                                    |                                                                                                    |
| Mexicana:                                                                                                    | 10 March 10                                                                                                    |                                                                                                    | Medianut                                                                                                    | (Berley)                                                                                                    |                                                                                                    |
| manut.                                                                                                    | 1100                                                                                                    | Contextuality and                                                                                                    | Partiel .                                                                                                    | Berry .                                                                                                    | Contents/Intel.plat                                                                                                    |
| #17                                                                                                    | Delegan                                                                                                    | 2 A Sub-Second Print Print                                                                                                    | + 12                                                                                                    | Determine                                                                                                    | 4. Exceptional Plant Plant                                                                                                    |
| Anth                                                                                                    | Status .                                                                                                    | 485.04                                                                                                    | Argh                                                                                                    | internal statements                                                                                                    | 100.04                                                                                                    |
| Bundarham                                                                                                    | 1000                                                                                                    | * Verdenil/Lase/Centerte/Phatra/Vesteril/Danitas.last                                                                                                    | Bandarfuth                                                                                                    | Serve .                                                                                                    | Vestar/PECentrolar local Contacts/PLates/Vestar/PERiodicard/cont                                                                                                    |
| Comment                                                                                                    | Diam.                                                                                                    |                                                                                                    | Correct                                                                                                    | Serve .                                                                                                    |                                                                                                    |
| English                                                                                                    | Berliner                                                                                                    | 148                                                                                                    | England                                                                                                    | Broken                                                                                                    | 1 100                                                                                                    |
| Terrolation and                                                                                                    | State .                                                                                                    | Content/RecOl/deuter/Chemises                                                                                                    | Designed and                                                                                                    | (lares)                                                                                                    | Contenti-MiseOU/Isodae/PEDFandeanti                                                                                                    |
| Multiene                                                                                                    | 1000                                                                                                    |                                                                                                    | Westernet                                                                                                    | (Brins)                                                                                                    |                                                                                                    |
| Market and a second                                                                                                    | Distant Inc.                                                                                                    |                                                                                                    | Westernet                                                                                                    | Terror .                                                                                                    |                                                                                                    |
| Turbet.                                                                                                    |                                                                                                    | Contemported and                                                                                                    | manue.                                                                                                    | inter a                                                                                                    | Contraction from a first                                                                                                    |
| - 10                                                                                                    | and a                                                                                                    | Construction of the second second sec       | *28                                                                                                    | Determin                                                                                                    | 2 A Definition of States                                                                                                    |
|                                                                                                    | Description of the second second second second second second second second second second second second second s                                                                                                    | 7 JUL 14                                                                                                    | 444                                                                                                    | Contract of the local division of the local division of the local  | 1 will \$2                                                                                                    |
| Design (see                                                                                                    |                                                                                                    | <ul> <li>Maximum Content (Content (</li></ul> | Beaching.                                                                                                    | and a second                                                                                                    | <ul> <li>Machine Control and Annual Annual<br/>Annual Annual Annual Annual Annual Annual Annual Annual Annual Annual Annual Annual Annual Annual Annual Annual Annual Annual Annual Annual Annual Annual Annual Annual Annual Annual Annual Annual Annual Annual Annual Annual Annual Annu</li></ul> |
| Comment                                                                                                    |                                                                                                    | The second second second second second                                                                                                    | Content                                                                                                    | in the second second second second second second second second second second second second second second second                                                                                                    | a transmission and a state of the second state of the second state           |
| Contraction of the second second seco | and a                                                                                                    |                                                                                                    | Excelor 1                                                                                                    | and a                                                                                                    |                                                                                                    |
| Created Sector                                                                                                    | Rectory.                                                                                                    | 2 YES                                                                                                    | Terr official                                                                                                   | Sector 1                                                                                                    | 1 Contract Man (Million States)                                                                                                    |
| The second second second                                                                                                    | 0 mg                                                                                                    | Contracting Official and PC                                                                                                    | the second second second second second second second second second second second second second second second se | 2444                                                                                                    | - Constantian Contrological                                                                                                    |
| Sector 1                                                                                                    | 1000                                                                                                    |                                                                                                    |                                                                                                    | 1000                                                                                                    |                                                                                                    |
| and the second second sec                                                                                                    | 2.04                                                                                                    |                                                                                                    | 2000                                                                                                    | and a                                                                                                    | A Contract line with                                                                                                    |
| risersen.                                                                                                    | and a                                                                                                    | <ul> <li>Consensations pres</li> </ul>                                                                                                    |                                                                                                    | the state of the state of the s | - transmission from                                                                                                    |
| - 10                                                                                                    | Deternation                                                                                                    | 1 SP and The Part                                                                                                    | 100                                                                                                    | Determiny                                                                                                    | 1 School Sector Sector                                                                                                    |
| Ann                                                                                                    | (mag                                                                                                    | 1 48.94                                                                                                    | No.                                                                                                    | Service .                                                                                                    | <ul> <li>Internet</li> </ul>                                                                                                    |
| burder ut-                                                                                                    | Deed                                                                                                    | - Voltor (Case                                                                                                    | 6.4 der sin                                                                                                    | Service Service Se                                                                                                    | Vieworkschmolarasocharasocharas                                                                                                    |
| Carrient                                                                                                    | 0.04                                                                                                    |                                                                                                    | Carana                                                                                                    | Devy.                                                                                                    |                                                                                                    |
| Cratter                                                                                                    | Beachear-                                                                                                    | 185                                                                                                    | CHING                                                                                                    | Do de an                                                                                                    | 2 80                                                                                                    |
| Constable frame                                                                                                    | 2144                                                                                                    | Contents/War005Visedex/PD                                                                                                    | Casculation and                                                                                                 | in the second                                                                                                    | Committee Control of Control of C           |
| Multiprim                                                                                                    | Bring                                                                                                    |                                                                                                    | studiana.                                                                                                    | 9449                                                                                                    |                                                                                                    |
| Merillan at                                                                                                    | String                                                                                                    |                                                                                                    | Marine Contraction                                                                                              | inere p                                                                                                    |                                                                                                    |
| mashah                                                                                                    | 10.000                                                                                                    | Contambulerits plint                                                                                                    | manan                                                                                                    | Gerry                                                                                                    | Contractive prod                                                                                                    |
| - 90                                                                                                    | Doltonary                                                                                                    | 2 3 Software West Press                                                                                                    | +28                                                                                                    | Detenary                                                                                                    | E. Schlosselfflart Page                                                                                                    |
| Anth                                                                                                    | and a second                                                                                                    | 0 x88,04                                                                                                    | Ann                                                                                                    | (Dereg                                                                                                    | 2 88.94                                                                                                    |
| Bundlehste                                                                                                    | 0.44                                                                                                    | Variet/CHCitar                                                                                                    | Durdeffsth                                                                                                    | Deny                                                                                                    | 2 VoeterPEDerHofer lext/Contents/PugHerVoeterPEDTrackpal kert                                                                                                    |
| Comment                                                                                                    | 244                                                                                                    | 0                                                                                                    | Careteril                                                                                                    | Berry .                                                                                                    | 1                                                                                                    |
| Crathed                                                                                                    | Beclear                                                                                                    | 5 YEB                                                                                                    | Enabled                                                                                                    | Booken                                                                                                    | 1 N0                                                                                                    |
| Executed to Path                                                                                                    | 2 ming                                                                                                    | Centerts/NacO6/locitics/20140                                                                                                    | Decubients                                                                                                    | (Bring                                                                                                    | Comante/MacD5/Voodex/P52Trackpad                                                                                                    |
| Monthemati                                                                                                    | 8 mag                                                                                                    | 8                                                                                                    | Machanial                                                                                                    | Gerry                                                                                                    | ÷                                                                                                    |
| Market at                                                                                                    | 0.04                                                                                                    |                                                                                                    | Wenfamal                                                                                                    | Service 1                                                                                                    |                                                                                                    |
| manah                                                                                                    | ill the second second s | 2 Contemporter and                                                                                                    | Padhat                                                                                                    | through the second second second second second second second second second second second second second second s                                                                                                    | 5 Generalized and a constraint of the constraint of the constraint           |

| Das ist dein Config merkst du was  | :? 💛 |
|------------------------------------|------|
| Dus ist delli coning mentst du was |      |

| Property Like                                                                                                    | 100        | and the second second s |
|----------------------------------------------------------------------------------------------------|------------|----------------------------------------------------------------------------------------------------|
| Bandarfash                                                                                                    | 844        | 1 Under                                                                                                    |
| Canterior                                                                                                    | Dia .      |                                                                                                    |
| Ended                                                                                                    | Brown      | 1 124                                                                                                    |
| Executive                                                                                                    |            | Committee Oblas                                                                                                    |
| Machine                                                                                                    | 844        |                                                                                                    |
| Medianal                                                                                                    | 844        |                                                                                                    |
| marine                                                                                                    | 10.00      | t (onwards de                                                                                                    |
|                                                                                                    | Sectors 1  | A Devices Plant Page                                                                                                    |
| Auto                                                                                                    | 0.04       | 1.4%                                                                                                    |
| Renderfash                                                                                                    | 844        | Ventral/Class                                                                                                    |
| Converse                                                                                                    | Dirt of    |                                                                                                    |
| Ended                                                                                                    | Balant     | 1 111                                                                                                    |
| Longer and Longer and | 0 000      | 2 CompanyRear(OL/Annabas(OL)                                                                                                    |
| Bullena                                                                                                    | 844        |                                                                                                    |
| distant and                                                                                                    | 844        |                                                                                                    |
| manue                                                                                                    | 544        | 1 Outward Bucket                                                                                                    |
| - 2                                                                                                    | British .  | A Detterminist Page                                                                                                    |
| 440                                                                                                    | 10.00      | 1 44                                                                                                    |
| Bunsterfult                                                                                                    | 9.94       | Vedeol/CHC and                                                                                                    |
| Converse                                                                                                    |            |                                                                                                    |
| Ended                                                                                                    | Barber     | 1 191                                                                                                    |
| Longson and a                                                                                                    | 0 844      | 0 Contemplies COnversion (COLAR)                                                                                                    |
| Berland                                                                                                    | 0.04       | 1                                                                                                    |
| Meridanal .                                                                                                    | 8.00       |                                                                                                    |
| Plurbal.                                                                                                    |            | forward to de                                                                                                    |
|                                                                                                    | Bolton .   | A Destination from                                                                                                    |
| 440                                                                                                    | (Date)     | 1.44                                                                                                    |
| Burglarfuth                                                                                                    | 0.04       | 1 Yearson and and a rear Puppy and a Control of Control of Control |
| Converse                                                                                                    | 0.00       |                                                                                                    |
| Ended                                                                                                    | Bernet     | 1 195                                                                                                    |
| Execution of a                                                                                                    | 0 84a      | Content/RecOl/InstantPiC                                                                                                    |
| Bullets                                                                                                    | Dist.      |                                                                                                    |
| Heritana)                                                                                                    | 0.01       |                                                                                                    |
| Pullul                                                                                                    | 0.04       | ( Company) And ( And ( A |
| - 8                                                                                                    | (industry) | A Antipartitient Page                                                                                                    |
| Auto                                                                                                    | 844        | 0.44                                                                                                    |
| Bunsle/14h                                                                                                    | 10 m m     | I Vestad*UCartnia and                                                                                                    |
| Converse                                                                                                    | 0.04       |                                                                                                    |
| Ended                                                                                                    | Burner     | 1 198                                                                                                    |
| Exception of a                                                                                                    | 0 849      | Content/MacOM/Incide/FIDController                                                                                                    |
| Bullend                                                                                                    | 244        | 8                                                                                                    |
| Menhamat                                                                                                    | 844        |                                                                                                    |
| manue                                                                                                    | 0.04       | 1 Contemptities and a contemption of the contemption of the contemptio |
| - 8                                                                                                    | (hotomary  | A Softward High Pages                                                                                                    |
| Auto                                                                                                    | 844        | 0.4%                                                                                                    |
| Bundarfath                                                                                                    | 544        | 1 Vestual/El and/Carterts/Psglos/Andepi0/Derroaw.ind                                                                                                    |
| Comment                                                                                                    | 0.4%       | 8                                                                                                    |
| Ended                                                                                                    | Brown      | 1 755                                                                                                    |
| Executive a                                                                                                    | 0 0.09     | Contentuilita:Ob/receiva0Chevroan                                                                                                    |
| Refera                                                                                                    | 849        |                                                                                                    |
| Mark and                                                                                                    |            | 1                                                                                                    |
|                                                                                                    |            |                                                                                                    |

Ausserdem hab grad nachgeguckt...

\_OSI heisst auf meinem Rechner 5f4f5349

|                 | Etais and   |
|-----------------|-------------|
| Hex:            | 61410349    |
| Hex (reversed): | 49 53 4F 5F |
| Base64:         | X09TSQ==    |
| ASCII:          | _OSI        |
|                 |             |

Auf deinem Rechner tuhst du unter dem Label \_OSI irgend einen kauderwelsch rechnen..  $\ref{eq:abelia}$ 

| Sequence                         |                     |  |
|----------------------------------|---------------------|--|
|                                  |                     |  |
| Hex:                             | E5FE1FE7 7E3D       |  |
| Hex (reversed):                  | 3D 7E E7 1F FE E5   |  |
| Base64:                          | 5f4f5349            |  |
| ASCII:                           | ábç~=               |  |
|                                  |                     |  |
|                                  |                     |  |
|                                  |                     |  |
|                                  |                     |  |
| So kann es ni                    | cht funktionieren 😇 |  |
| Versuch mal die zu korrigieren 🙂 |                     |  |
|                                  |                     |  |

Gruss Coban

# Beitrag von "gaston32" vom 13. November 2020, 19:10

Hab an der EFI vorhin etwas herumprobiert, davor sah es so aus wie bei dir.

Wobei ich den bei dir eingetragenen VoodooInput.kext nicht im VoodooPS2Controller.kext finde, dort gibts nur Mouse, Keyboard und Touchpad.

Das mit dem Label \_OSI werde ich mir noch einmal genauer anschauen, da wird sich besitmmt eine Lösung finden.

!Schon mal einen großen Dank für deine Hilfe!

# Beitrag von "cobanramo" vom 13. November 2020, 19:48

Hab grad nachgeguckt, du nimmst anscheinend den VoodooPS2 vom KextUpdater Tool.

Dort scheint die Version 1.9.2 vom "Rehabman" verfügbar zu sein was aber meiner Meinung nach "Alt" ist und vom "Acidanthera" (OC Entwickler) weiter entwickelt wurde.

Der aktuelle stand ist 2.1.8. Dieser wiederum hat den Input drinne.

https://github.com/acidanthera/VoodooPS2/releases

Gruss Coban

# Beitrag von "gaston32" vom 13. November 2020, 21:34

Nach etwas herumgebastel und fixen der Hex-Einträge hat das Trackpad funktioniert. Nur seit dem ich die EFI mit der alten ergänzen wollte, seit dem startet die gefixte nicht mehr. Vielleicht könntest du noch ein letztes mal drüber schauen, denn zu funktionieren scheint das Trackpad ja.

Deinen Rat habe ich befolgt und schön alles aufgeräumt, jetzt müsste alles an der richtigen Stelle sitzen.

EFI habe ich angehangen, vermutlich habe ich einfach irgendwo einen Denkfehler oder sowas.

## Beitrag von "cobanramo" vom 14. November 2020, 01:11

Also, hab noch bissl aufgeräumt. Du verwendest einen DSDT, ich weiss nicht was da alles verändert wurde. Hab dein Efi als Basis genommen die sachen korrigiert die ziemlich offensichtlich für mich waren.

1. SSDT-XOSI.aml, dein ist standard patch, würde bei einem Dualboot den Windows start verhindern.

2. RTC \_STA patch hab ich deaktiviert, den braucht Icelake nicht, du solltest den AWAC deaktivieren, weiss aber nicht was du im DSDT gemacht hast.

3. RebaseRegions deaktiviert, das braucht es nicht.

4. Dein Graphic Device ID 0000528A ist das falsche für dein i5 1035G1 denke ich,

Sleep wird nicht funktionieren vermutlich. Hab aber da nichts verändert.

5. Nach Lilu solltest du VirtualSMC laden, danach dessen Plugins usw.

Die reihenfolgen angepasst.

6. Du solltest deine USB Ports patchen, danach XhciPortLimit deaktivieren.

7. Du hast das ganze FuzzyMatch geschichte mit der Architectur verändert, Denke wirst irgendwann probleme bekommen mit dem. Hab nichts verändert.

8. Du fährst ohne <u>SIP</u>, nicht verändert.

9. prev-lang:kbd kannst du wieder eintragen, das war nur unter BigSur Beta relevant.

Hab nicht verändert.

10. Ob die ganze SMBIOS geschichte bei dir passt weiss ich nicht, meine emphelung ist alles rauslöschen, nur den "Generic" füllen, das reicht. Hab nicht verändert.

11.JumpstartHotPlug brauchst du nicht verändern.

12 AudioOut brauchst du nicht ändern.

13. Driver umbennen aber im Config laden, den sinn hab ich nicht verstanden. hab mal nicht angerührt.

14. PointerSupportMode musste ich nicht ändern, hab unverändert gelassen.

15. ReleaseUsbOwnership brauchst du nicht, patch deine USB Port's.

Probier mal, wenn es immer noch probleme macht würd ich eher auf dein DSDT setzen, eventuell hast du dort was schief.

Zusätzlich hab einen Efi nach meiner Vorstellung erstellt, Ohne DSDT und anderer GraphicID, bin der Meinung das das die bessere lösung ist.

Teste mal.

Gruss Coban

EDIT: EFI Backup & NVRAM Reset nicht vergessen.